## Mathematics 1110H (Section A) – Calculus I: Limits, Derivatives, and Integrals TRENT UNIVERSITY, Fall 2024

## Assignment #5 Definite Integrals via the Right-Hand Rule Due on Friday, 22 November.\*

A concept and a bit of notation first. The *definite integral* from a to b of f(x), usually denoted by  $\int_{a}^{b} f(x) dx$ , is the weighted area between the graph of y = f(x) for x between a and b and the x-axis. "Weighted area" means that area above the x-axis is added and area below the x-axis is subtracted. Definite integrals are usually computed using antiderivatives, but they need to be defined in some other way first. There are also cases where we need to compute a definite integral, or at least approximate it, but the function in question has no antiderivative.

Before tackling this assignment, please read the accompanying handout, *Right-Hand Rule Riemann Sums*, which describes a still-somewhat-useful simplification of the defonition of a definite integral. (If you have an interest in seeing a full-fat definition of the definite integral, which is beyond the scope of this course, check out the handout *A Precise Definition of the Definite Integral.*) If you haven't already seen them in – or have forgotten them from – Assignment #3, please look up SageMath's sum and limit commands before tackling this assignment. This assignment will also ask you to use SageMath's integral command, which can be used to compute definite integrals as well as find "indefinite integrals" (*i.e.* generic antiderivatives).

Consider the definite integral  $\int_{-1}^{3} (x^2 - 1) dx$ .

- 1. Sketch the region whose weighted area is computed by this definite integral. [1]
- 2. Set up the Right-Hand Rule formula a limit of a sum as given on page 2 of the handout Right-Hand Rule Riemann Sums for computing this definite integral. [2]
- **3.** Evaluate the formula you obtained in solving question **2** using SageMath. [2]
- 4, Evaluate the formula you obtained in part **b** by hand. [4]

*Hint:* Some of the summation formulas you obtained in Assignment #3 are likely be useful here.

5. Evaluate the given definite integral using SageMath's integral command. [1]

<sup>\*</sup> Please submit your solutions, preferably as a single pdf, via Blackboard's Assignments module. If that fails, please submit them to the instructor on paper or via email to sbilaniuk@trentu.ca as soon as you can.